Here's how to save my LookBookLink as an app icon on the home screen of both Apple (iOS) and Android devices so it functions like a native app:

- For Apple (iPhone/iPad Safari browser)
  - 1. Open Safari
  - 2. Navigate to your LookBookLink URL.
  - 3. Tap the Share icon
  - 4. (It's the square with the arrow pointing up, at the bottom of the screen.)
  - 5. Scroll down and tap "Add to Home Screen"
  - 6. Edit the name (optional)
  - 7. This is what will appear under the icon.
  - 8. Tap "Add"
  - 9. Your LookBookLink will now appear on your home screen like an app.
- ✓ Note: This only works with Safari on iPhone/iPad (not Chrome).
- 😰 For Android (Chrome browser)
  - 1. Open Chrome
  - 2. Go to your LookBookLink URL.
  - 3. Tap the three-dot menu icon
  - 4. (Top-right corner of the screen.)
  - 5. Tap "Add to Home screen"
  - 6.Edit the name (optional)
  - 7. Tap "Add"
  - 8. Then, choose "Add Automatically" or drag the icon to the desired location.

✓ Note: This feature works best in Chrome, but other Android browsers, such as Samsung Internet, also support it.

Watch this <u>1-minute video</u> to see how it's done.